## UNIFY Шаблон

## Изменений яндекс-карты на странице "контакты"

- 1. Перейти в "Центр администрирования"
- 2. Перейти в раздел "Структура сайта" → "Макеты сайта"
- 3. Нажать кнопку "редактирования" для "Основного макета"
- 4. В окне редактирования макета перейти во вкладку "Макет"

| Основные Макет CSS Дополнительные |                                                                                   |
|-----------------------------------|-----------------------------------------------------------------------------------|
|                                   |                                                                                   |
| 272<br>273<br>274                 | return {                                                                          |
| 275<br>276                        | initMap; function () { var map;                                                   |
| 277<br>278<br>279                 | <pre>\$(document).ready(function()){     map = new GMaps({     div: '#map'.</pre> |
| 280<br>281                        | lat: 56.790427, //широта<br>lng: 60.579751, //долгота                             |
| 282<br>283<br>284                 | <pre>});<br/>var marker = map.addMarker({</pre>                                   |
| 285                               | lat: 56.790427, //широта маркера<br>lng: 60.579751, //долгота маркера             |
| 280                               |                                                                                   |

- 5. Первая пара координат lat: 56,799427 и lng: 60.579751 отвечает за отображение карты по соответствующим координатам.
- 6. Вторая пара координат отвечает за маркер, который будет отображаться на карте, поле "title" это текст, который будет отображаться при наведении на маркер

## Получение координат

- 1. Переходим в яндекс карты https://maps.yandex.ru/
- Для получение координат местности, жмем правой кнопкой мыши по карте и жмем "Что здесь?"
- 3. В появившемся меню будут написаны координаты широны и долготы.

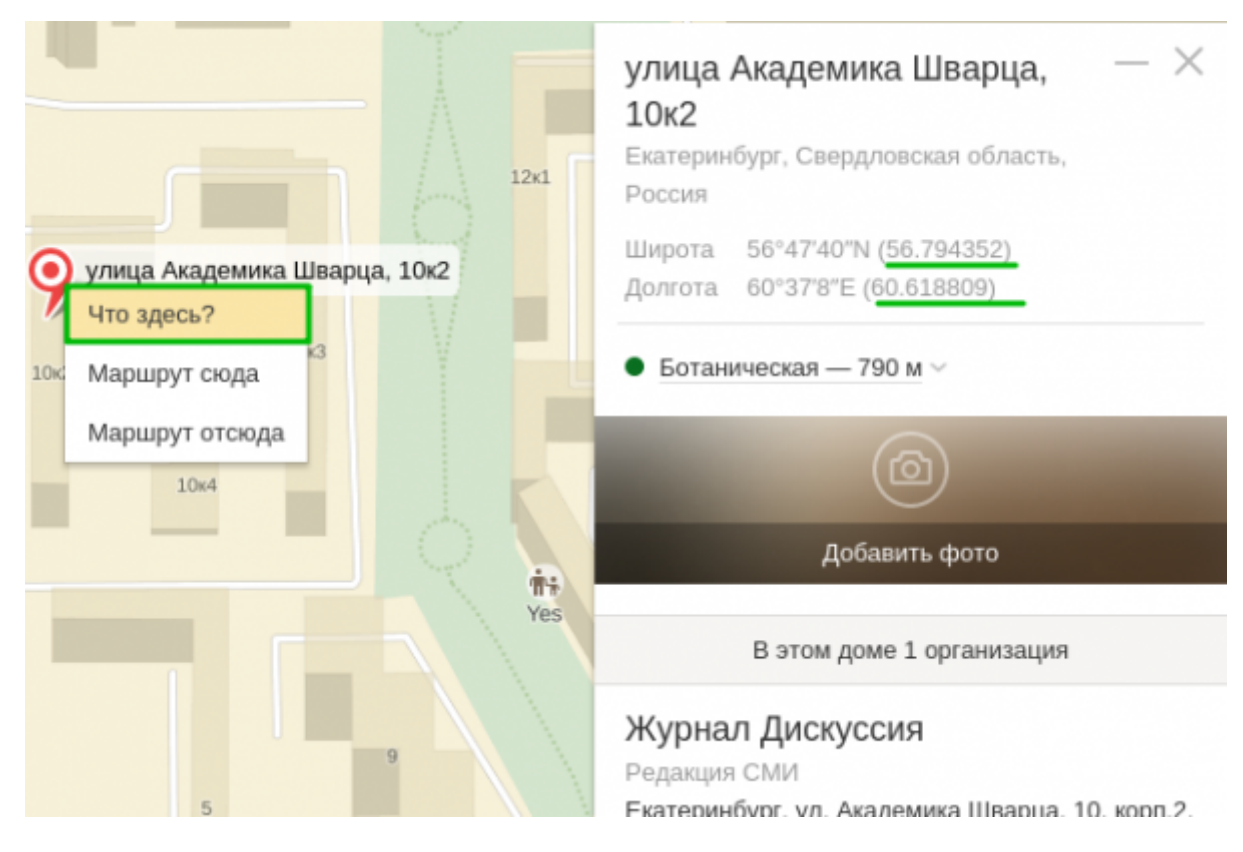

## Ключ шаблона

Лицензия на bootstrap шаблон:

- Item#: WB02116NF
- License ID: 5ebbe28c-26ee-4167-9e8a-fc0d28f39413